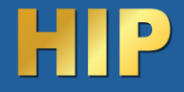

.สวนประกอบตางๆ ของเครื่อง

(รูปภาพตัวอย่าง)

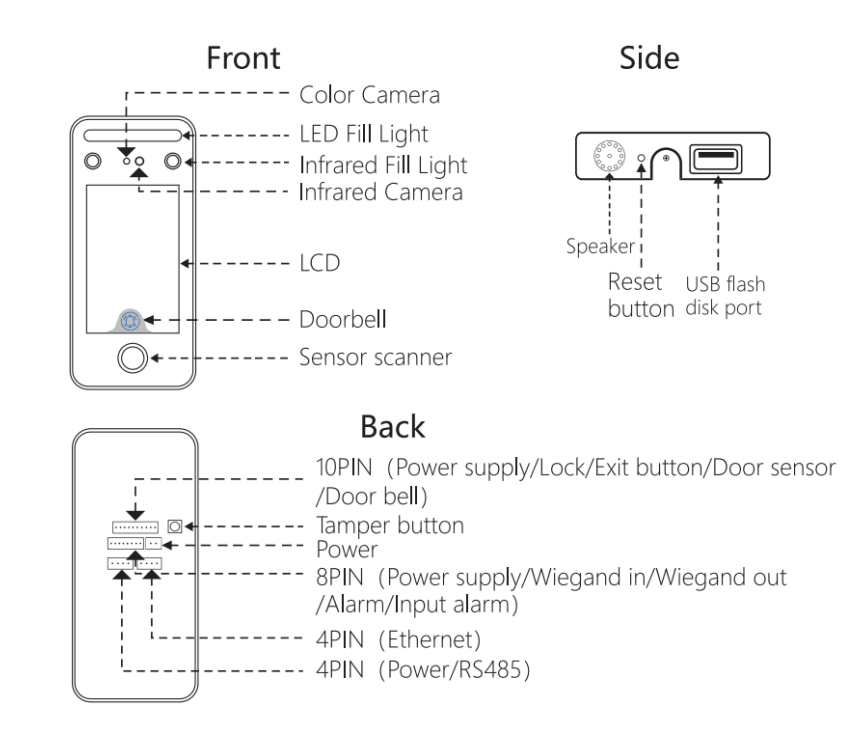

#### 2.การติดตั้ง

- ตำแหน่งที่ติดตั้งสูงจากพื้นที่ประมาน 110 เซนติเมตร
- 2) ถอดแผ่นแขวนด้านหลังออกแล้วติดเข้ากับผนังเพื่อเลือก ตำแหน่งการติดตั้งที่เหมาะสม จากนั้นทำเครื่องหมาย
- เจาะผนังตามตำแหน่งที่ทำเครื่องหมายไว้ติดแผ่นแขวน ด้านหลังเข้ากับผนัง
- ติดตั้งอุปกรณ์บนแผ่นแขวนด้านหลังแล้วยึดให้แน่น จากนั้นเปิดเครื่อง

# 

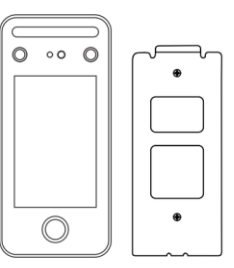

#### ข้อควรระวัง

- 1) ห้ามเปิดไฟขณะติดตั้ง
- 2) แนะนำให้ใช้แหล่งจ่ายไฟ 12V/1A
- 3) ห้ามติดตั้งอุปกรณ์ในแสงแดดโดยตรงหรือในสถานที่ที่มีความชื้น
- 4) โปรดอ่านการเดินสายของระบบควบคุมการเข้าถึง และเดินสายตามกฎอย่างเคร่งครัด
- 5) ในกรณีที่มีไฟฟ้าสถิตย์มากเกินไป โปรดต่อสายดินก่อน จากนั้นจึงต่อสายอื่นๆ ซึ่งสามารถป้องกันอุปกรณ์ ไม่ให้เสียหายจากไฟฟ้าสถิตย์ได้

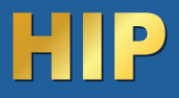

## 3.ลงทะเบียนผู้ใช้

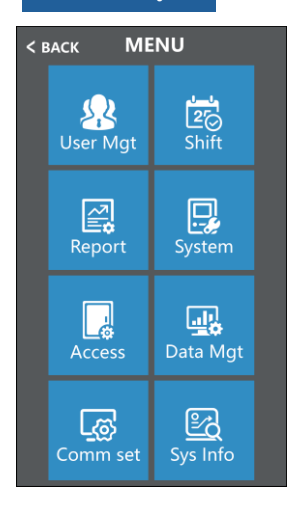

| Add user<br>User view<br>Dept-man<br>Download enrollmsg<br>Upload enrollmsg | < BACK    | User Mgt    |  |
|-----------------------------------------------------------------------------|-----------|-------------|--|
| User view<br>Dept-man<br>Download enrollmsg<br>Upload enrollmsg             | Add user  |             |  |
| Dept-man<br>Download enrollmsg<br>Upload enrollmsg                          | User view | 1           |  |
| Download enrollmsg<br>Upload enrollmsg                                      | Dept-mar  | ı           |  |
| Upload enrollmsg                                                            | Download  | d enrollmsg |  |
|                                                                             | Upload e  | nrollmsg    |  |
|                                                                             |           |             |  |
|                                                                             |           |             |  |
|                                                                             |           |             |  |
|                                                                             |           |             |  |
|                                                                             |           |             |  |

| < BACK Add user |
|-----------------|
|                 |
|                 |
| ID 1            |
| Name            |
| Dept.           |
| Add user        |
|                 |
|                 |
|                 |
|                 |

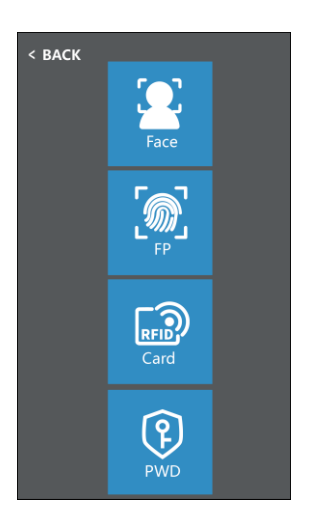

- แตะหน้าจอแล้วแถบเมนูจะปรากฏขึ้นที่ด้านขวาของหน้าจอ คลิก ฟันเฟือง> [จัดการผู้ใช้] > [เพิ่มผู้ใช้] เมื่อมีผู้ดูแลระบบที่ ลงทะเบียนแล้ว หลังจากผ่านการตรวจสอบของผู้ดูแลระบบแล้ว ก็สามารถเข้าสู่เมนูได้
- 2. [ID] เมื่อลงทะเบียน ผู้ใช้แต่ละคนสามารถมี 'ID' ที่ไม่ซ้ำกันได้เพียง 1 รายการเท่านั้น
- 3. [ชื่อ] ป้อน แก้ไขชื่อโดยใช้วิธีป้อน T9

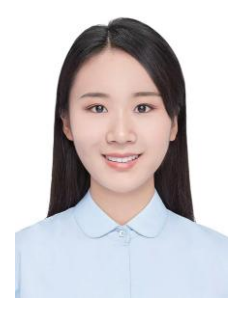

หมายเหตุ: โปรดยืนตรงหน้าอุปกรณ์ หันหน้าเข้าหากล้อง และแสดง ใบหน้าทั้งหมดให้อยู่ในเฟรม เพื่อให้คงผลการจดจำใบหน้าที่ดี ภาพต่อไปนี้เป็นเพียงข้อมูลอ้างอิง

- [ใบหน้า] จ้องมองกล้องเพื่อลงทะเบียนใบหน้าให้เสร็จสมบูรณ์
- [ลายนิ้วมือ] กดนิ้วสามครั้งเพื่อสิ้นสุดการลงทะเบียน
- [รหัสผ่าน] ID สามารถลงทะเบียนรหัสผ่านได้เพียงรหัสเดียว หลังจากคลิกไอคอนรหัสผ่านแล้ว ให้ป้อนรหัสผ่านที่ต้องการตั้ง ค่า จากนั้นกดตกลงเพื่อยืนยันรหัสผ่านอีกครั้ง
- [การยืนยันรหัสผ่าน] ยืนยันรหัสผ่านโดยสัมผัสบริเวณการจดจำใบหน้าของหน้าจอ จากนั้นคลิก (fi) จากนั้นป้อน ID คลิก 'ตก ลง' ใส่รหัสผ่าน คลิก 'ตกลง' [บัตร] ผู้ใช้แต่ละคนสามารถลงทะเบียนบัตรได้เพียง 1 ใบ

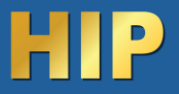

## 4.การเชื่อมต่อเน็ตเวิร์ค

Press 'MENU'> [COMM Set] > [Ethernet]

| Comm set |  | Ethernet    |                 |  |
|----------|--|-------------|-----------------|--|
| Ethernet |  | DHCP        | No              |  |
| Server   |  | IP address  | 192.168.001.224 |  |
| RS485    |  | Subnet mask | 255.255.255.000 |  |
|          |  | Gate way    | 192.168.001.001 |  |
|          |  | Port No     | 5005            |  |
|          |  |             |                 |  |
|          |  |             |                 |  |

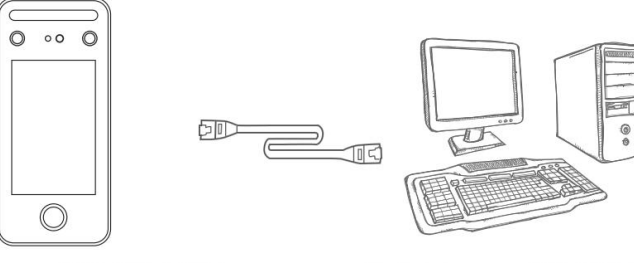

IP Address: 192.168.1.224 Subnet Mask: 255.255.255.0 Gateway: 192.168.1.1 IP Address: 192.168.1.100 Subnet Mask: 255.255.255.0 Gateway: 192.168.1.1

### 5.ตั้งค่าServer

| ເມນູ                | ความหมาย                                                          |
|---------------------|-------------------------------------------------------------------|
| ส่งข้อมูล           | เลือก ใช่ หรือ ไม่ เลือกใช่ เพื่อเปิดใช้งานการเชื่อมต่อกับ Server |
| ใช้ชื่อโดเมน        | เลือกใช่ หรือ ไม่                                                 |
| ชื่อโดนเมน          | ถ้าเลือก ใช่ ให้ระบุชื่อที่อยู่โดเมน                              |
| Server IP           | ถ้าเลือก ไม่ ให้ระบุ IP โดเมน                                     |
| Server Port         | ระบุหมายเลข Server Port                                           |
| Heartbeat           | ค่าเริ่มต้น 3 วินาที                                              |
| การนุญาตเซิร์ฟเวอร์ | ถ้าเลือกใช้ คือการเปิดใช้งาน ฟังก์ชัน Push ไปยัง Server           |

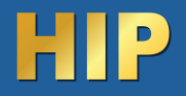

#### 6.ตั้งค่าระบบ

กด 'เมนู' > [ระบบ] การตั้งค่าระบบได้แก่ การตั้งค่าอุปกรณ์ การตั้งค่าเวลา และจำนวนการตั้งค่าเกณฑ์การลงทะเบียนลายนิ้วมือที่ ลงทะเบียนไว้

| Device se    | etup    | Time     |       |
|--------------|---------|----------|-------|
| Device ID    | 1       | Time     |       |
| Language     | English | Date fmt | Y/M/D |
| Voice        | 6       | Tim fmt  | 24H   |
| Sleep mode   | Yes     | Dst set  | No    |
| Power off    | Yes     |          |       |
| Screen saver | No      |          |       |

# 7.จัดการข้อมูล

[Down Glog] : บันทึกการเข้าใช้ระบบใหม่ที่บันทึกไว้ในอุปกรณ์สามารถดาวน์โหลดไปยังดิสก์ U และสร้างไฟล์ TXT เช่น

'GLG\_001.TXT'

[Down All Glog] : บันทึกการเข้าใช้ระบบทั้งหมดที่บันทึกไว้ในอุปกรณ์สามารถดาวน์โหลดไปยังดิสก์ U และสร้างไฟล์ TXT

เช่น 'AGL\_001.TXT'

[Clear All Enroll] : ลบข้อมูลการลงทะเบียนทั้งหมดของผู้ใช้ทั้งหมด (รวมถึงใบหน้า ลายนิ้วมือ บัตร และรหัสผ่าน)

[Delete All Glog] : ลบบันทึกทั้งหมดของผู้ใช้ทั้งหมด

[Initialize Menu] : รีเซ็ตการตั้งค่าพารามิเตอร์อุปกรณ์ จะไม่ส่งผลต่อข้อมูลและบันทึกของผู้ใช้

[Clean Manager] : ล้างสิทธิ์ผู้ดูแล

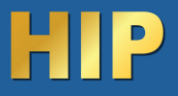

# 8.ไดอะแกรม การเชื่อมต่อเครื่องสแกน

| +12V     | +12V                                         |
|----------|----------------------------------------------|
| GND      | GND                                          |
| Lock_COM | The common end of the control lock signal    |
| Lock_ NC | Normal closed end of the control lock signal |
| Lock_ NO | Normal opened end of the control lock signal |
| Button   | Open signal                                  |
| D-Sensor | Door sensor                                  |
| Bell+    | Door bell +                                  |
| Bell-    | Door bell -                                  |
|          |                                              |

| +12V    | +12V        |
|---------|-------------|
| GND     | GND         |
| +12V    | +12V        |
| GND     | GND         |
| WG_IN0  | WG input 0  |
| WG_IN1  | WG input 1  |
| WG_OUT0 | WG output 0 |
| WG_OUT1 | WG output 0 |
| ALARM-  | Alarm-      |
| FIRE    | Fire in     |

| +12V   | +12V   |  | ТСР/ІР |                  |
|--------|--------|--|--------|------------------|
| RS485A | RS485A |  |        |                  |
| RS485B | RS485B |  |        | ICP/IP interface |
| GND    | GND    |  |        |                  |
|        |        |  | -      |                  |

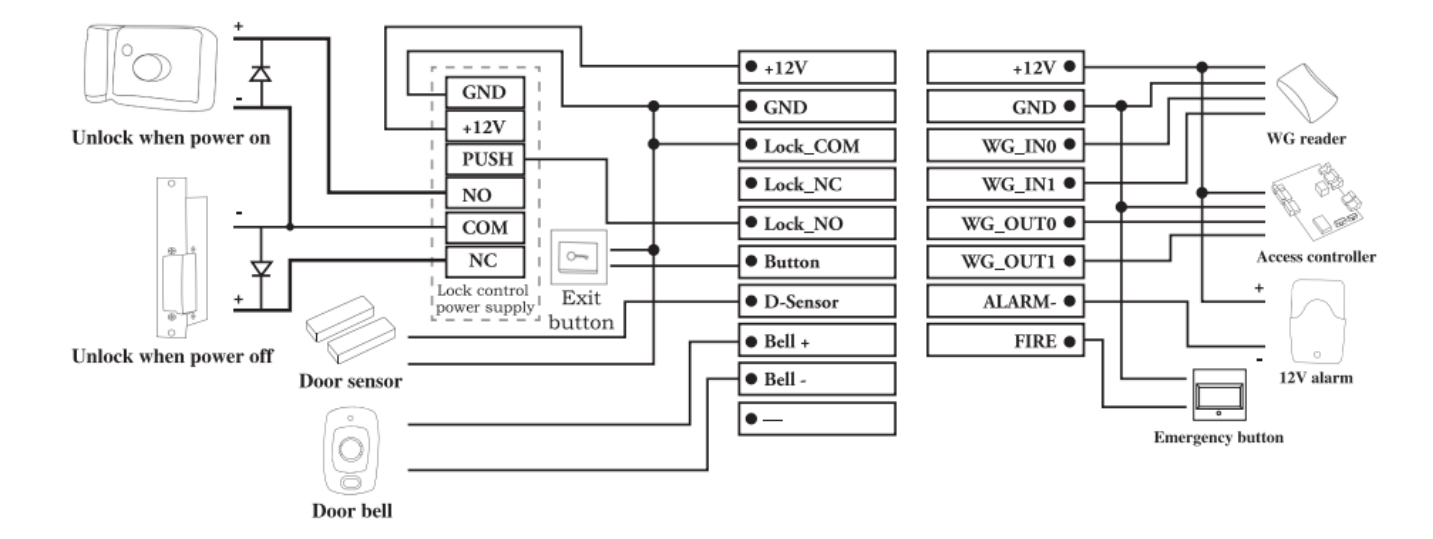